### How do I use the Canvas Welcome Tour as a student?

Canvas provides a welcome tour which provides quick tips to get started with a Canvas course.

#### Start Canvas Welcome Tour

After logging in to Canvas, you can view a short message about the Canvas Welcome Tour.

The Canvas Welcome Tour shows you how to find your courses, contact your instructor, download the Canvas Student app, and get help with Canvas.

To start the Canvas Welcome Tour, click the **Start Tour** button [1].

| Hello, Emily Boone!<br>Here's some quick tips to get you started in Canvas!                               |  |  |  |  |
|----------------------------------------------------------------------------------------------------|--|--|--|--|
| 1. How do I find my courses? 3   2. How do I contact my instructor? 3. How do I download the Student App? |  |  |  |  |
|                                                                                                    |  |  |  |  |
| Student Tour                                                                                              |  |  |  |  |

To dismiss the Canvas Welcome Tour, click the **Not Now** button [2] or the **Exit** icon [3].

**Note:** Dismissing the tour will disable the tour for your account.

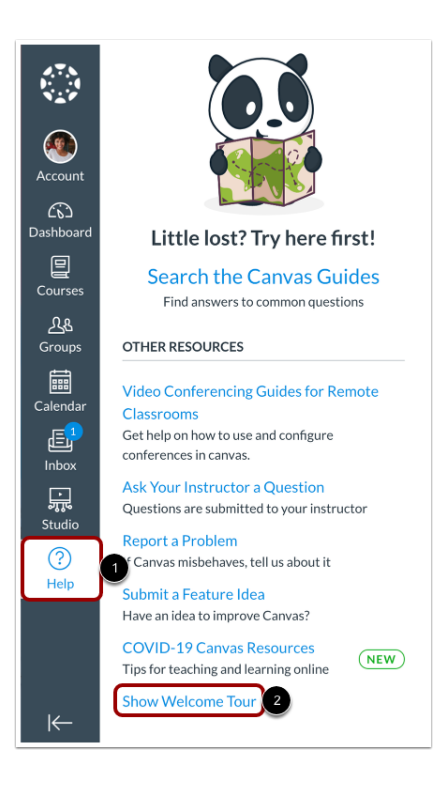

#### Reopen Canvas Welcome Tour

If you previously dismissed the Canvas Welcome Tour, you can reopen the tour by clicking the **Help** link in Global Navigation [1] and clicking the **Show Welcome Tour** link [2].

**Note:** Depending on your institution, the Help menu and links within the Help menu may not display or may display differently.

# Find Courses in Dashboard

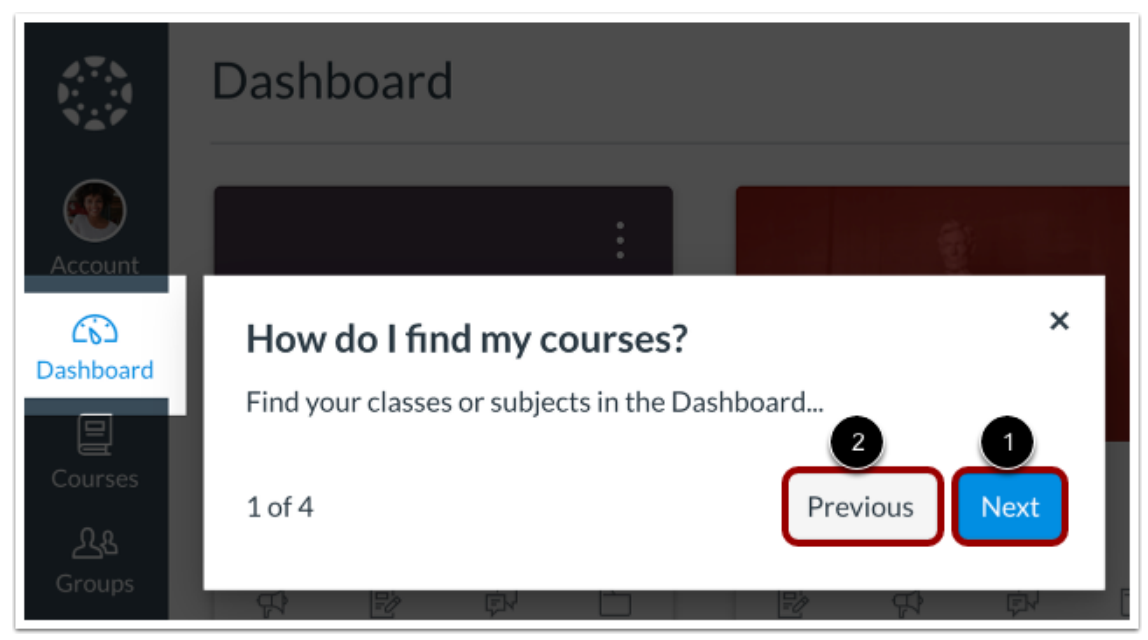

The first stop of the tour shows you where to find your courses or subjects using the Dashboard link in Global Navigation.

To proceed to the next item on the tour, click the **Next** button [1].

To go to a previous item on the tour, click the **Previous** button [2].

## Find Courses in Courses List

| 2.7.8<br>1.1.4<br>1.2.7 | Courses                                     | × How do I find my courses? | ×         |
|-------------------------|---------------------------------------------|-----------------------------|-----------|
| Account                 | Basic Written Communications<br>History 101 | or in the Courses list.     | ious Next |
| ිරි<br>Dashboard        | The Science of the Solar System             |                             |           |
| Courses                 | All Courses                                 | tory 101                    |           |

The second stop of the tour shows you where to find your courses or subjects using the Courses link in Global Navigation.

## **Contact Instructor**

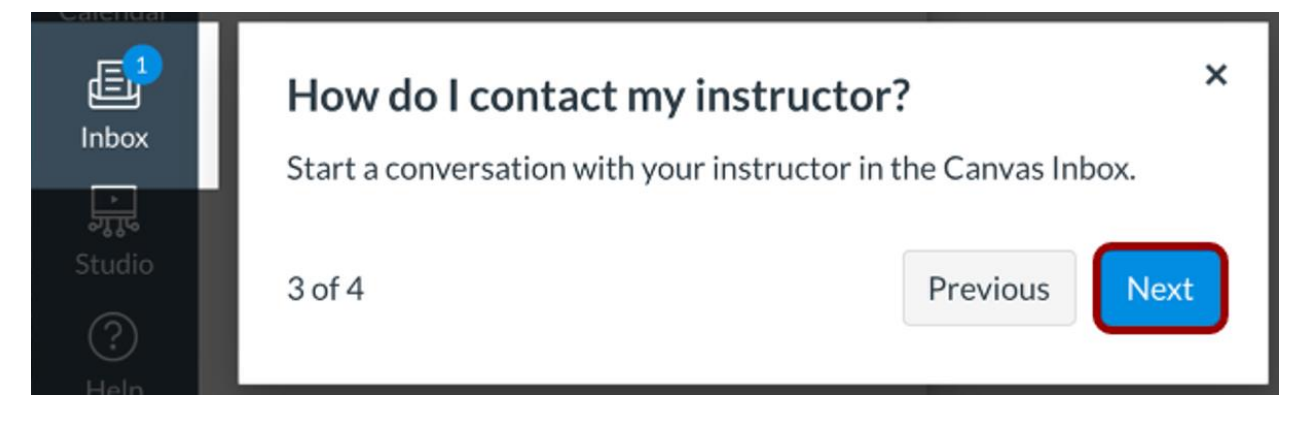

The third item on the Canvas Welcome Tour shows how to contact your instructor by using the Canvas Inbox.

## Download App & Find Help

The last tour item, shows you how to view courses and groups by downloading the Canvas Student App for <u>iOS</u> and <u>Android</u>.

This step also shows how to find more information using the Help menu. <u>Learn more about the</u> <u>Help menu.</u>

To complete the tour, click the **Done** button.

**Note:** Depending on your institution, the Help menu and links within the Help menu may not display or may display differently.

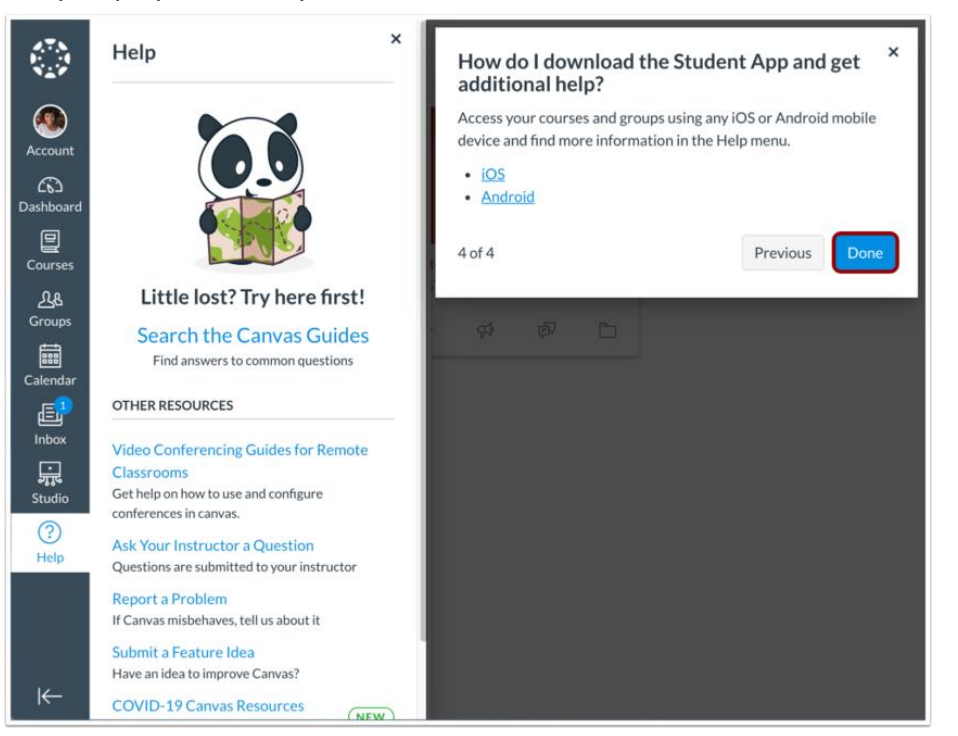